## 院外使用

- ◆ UpToDate 停止院外(遠端)以OA電子公文的帳密登入。
- ◆ 有院外需求者請透過院內網域註冊個人帳密,可利用個人 帳密登入
- ◆ 每90天需在院內網域以網頁登入延長使用權限 (若下載App 有自動提醒之訊息)

# 如何註冊UpToDate個人帳號 與 行動App版設定

### 個人帳號註冊流程

| UpToDate®                            |                                                | .anguages  | Help        |
|--------------------------------------|------------------------------------------------|------------|-------------|
|                                      | Welcome, Mackay Memorial Hospital Taipei       | Log In / R | egister     |
| Contents                             | Patient Info   What's New   PCUs   Calculators | Drug Inter | actions     |
|                                      | New Search:                                    |            |             |
| Subscription and License Agreement P | olicies Support Tag                            | y in       | You<br>Tuke |

| UpToDate <sup>®</sup>                                                                                                    |                        |                           | Languages Help                                            |  |  |  |  |
|----------------------------------------------------------------------------------------------------|------------------------|---------------------------|-----------------------------------------------------------|--|--|--|--|
|                                                                                                    |                        | Wel                       | come, Mackay Memorial Hospital Taipei   Log In / Register |  |  |  |  |
| ✓ All Topics                                                                                                    | Contents               | Patient Info              | What's New   PCUs   Calculators   Drug Interactions       |  |  |  |  |
| Register for important benefits<br>Register today for an UpToDate mobile app for your iOS, Android or Windows 8 device, remote access<br>from your home or office computer, the Current Updates newsletter and free CME credit accrual when<br>researching a clinical question onsite or remotely. |                        |                           |                                                           |  |  |  |  |
| *登入                                                                                                    | *註冊                    |                           |                                                           |  |  |  |  |
| Log in (Returning User)                                                                                                    | Register (New Us       | Ger) Learn More           |                                                           |  |  |  |  |
| Log in with your UpToDate user name and<br>password.                                                                                                    | * fields are required  | Select your user name and | d password                                                |  |  |  |  |
| User Name:                                                                                                    | * First Name           | * User Name               |                                                           |  |  |  |  |
| Password:                                                                                                    | * Last Name            | * Password                |                                                           |  |  |  |  |
| Remember my user name                                                                                                    | * Email Address        | * Verify Password         |                                                           |  |  |  |  |
| Log in                                                                                                    | * Verify Email Address |                           |                                                           |  |  |  |  |
|                                                                                                    | ZIP/Postal Code        |                           |                                                           |  |  |  |  |
| Log in help                                                                                                    | * City                 |                           |                                                           |  |  |  |  |
| <u>Athens Log in</u><br><u>Institutional Sign in</u>                                                                                                    | * Country P            | Please Select             |                                                           |  |  |  |  |
|                                                                                                    | * Specialty            | Please Select             |                                                           |  |  |  |  |
| 如果您已經有帳號,                                                                                                    | * Practice Type        | Please Select             |                                                           |  |  |  |  |
| 可直接登入                                                                                                    |                        | Sen                       | d Verification Code                                       |  |  |  |  |
|                                                                                                    |                        |                           | Skip this for now                                         |  |  |  |  |
|                                                                                                    | 2. 輸入                  | 、必填欄位後,點刻                 | <u> </u>                                                  |  |  |  |  |
| Sand Varification Code                                                                                                    |                        |                           |                                                           |  |  |  |  |
| Subscription and License Agreement Policies Support Tag                                                                                                    | Jen                    |                           |                                                           |  |  |  |  |

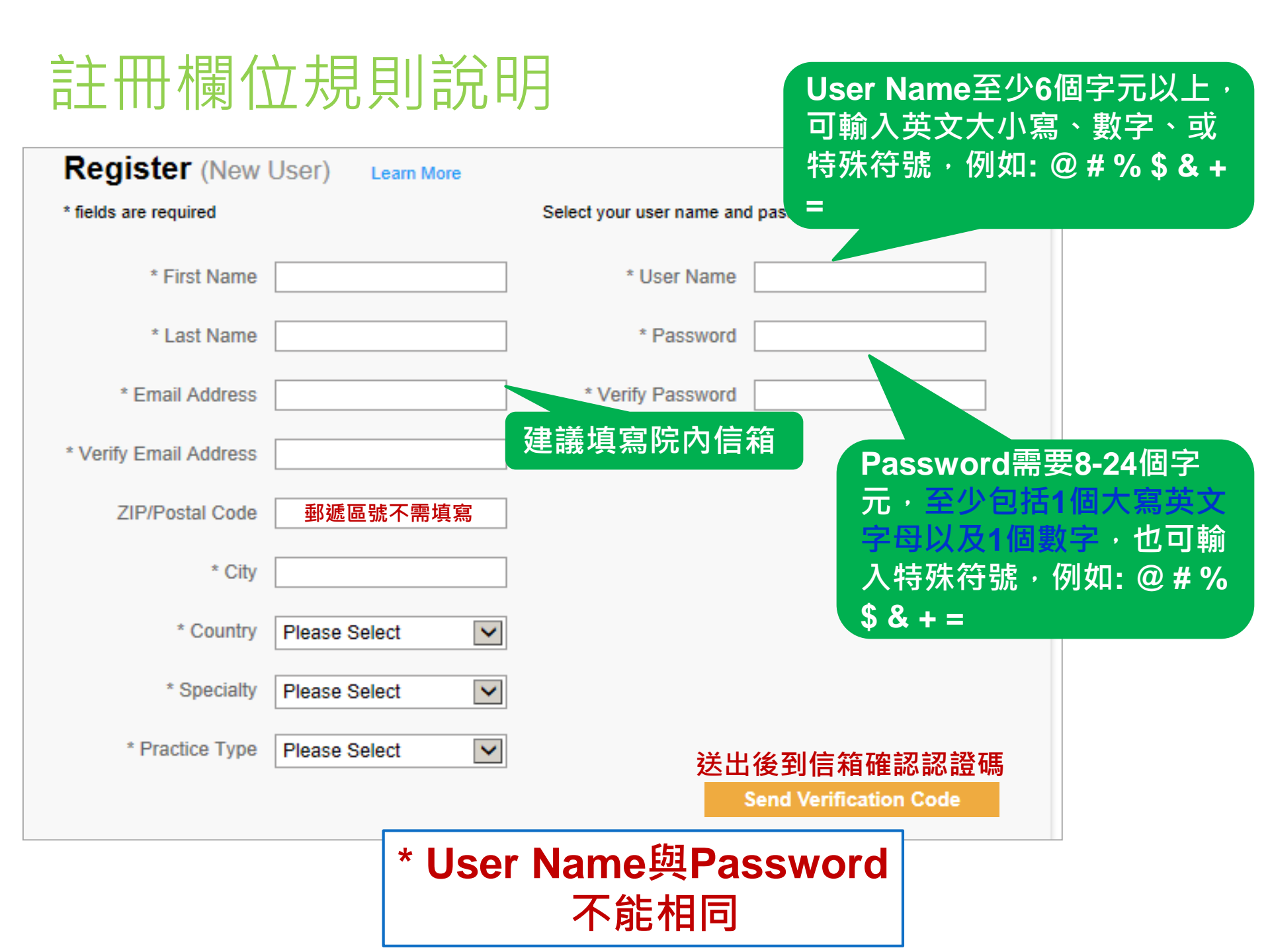

Patient Info | What's New | PCUs | Calculators | Drug Interactions

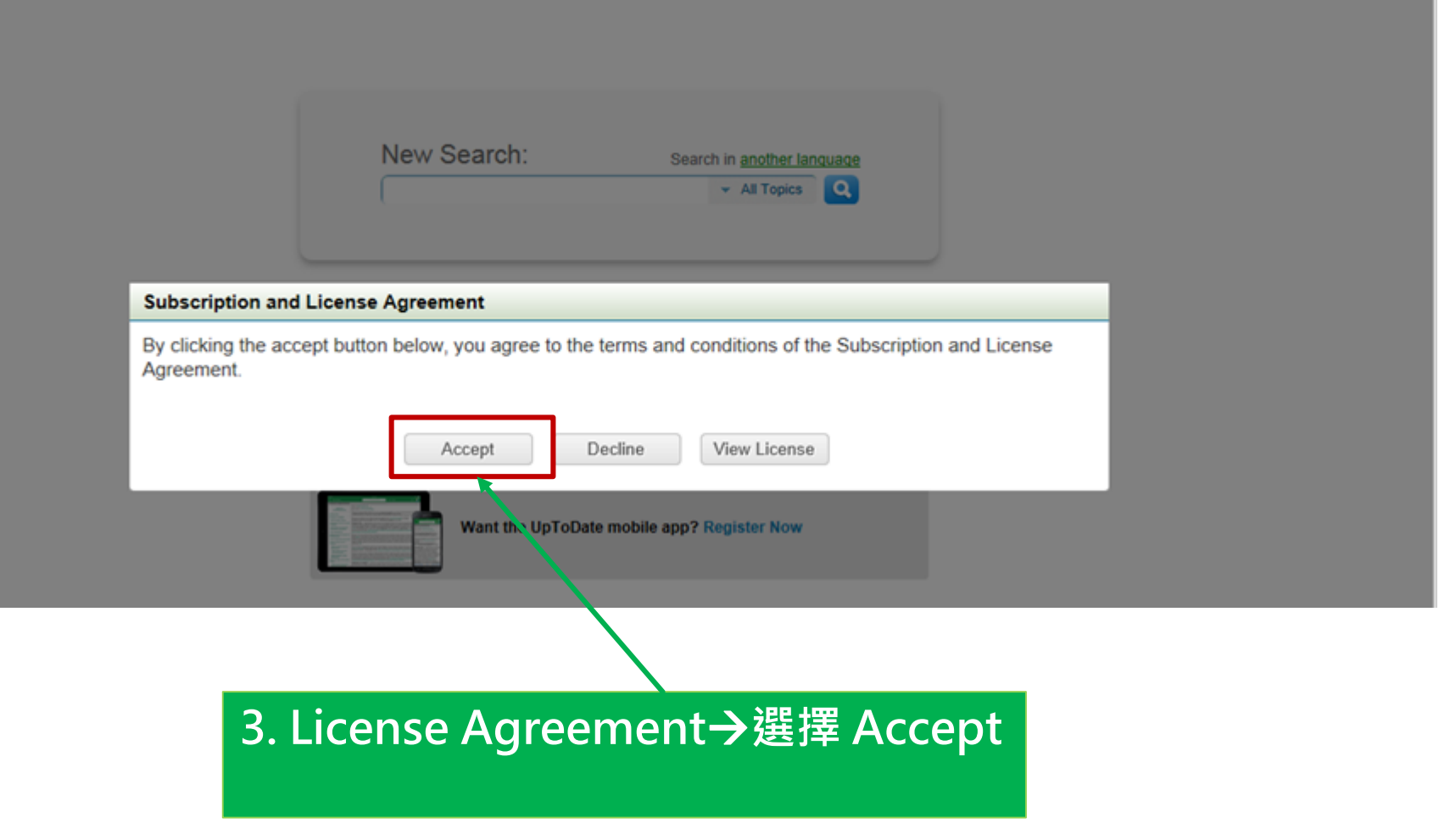

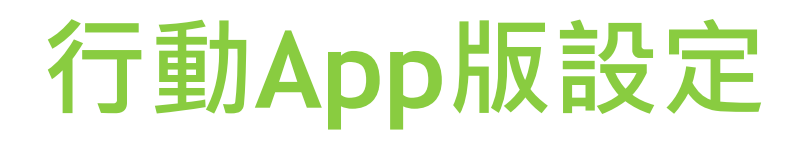

#### 1. 在智慧型手機或平板電腦,從應用程式商店下載並安裝 UpToDate App應用程式

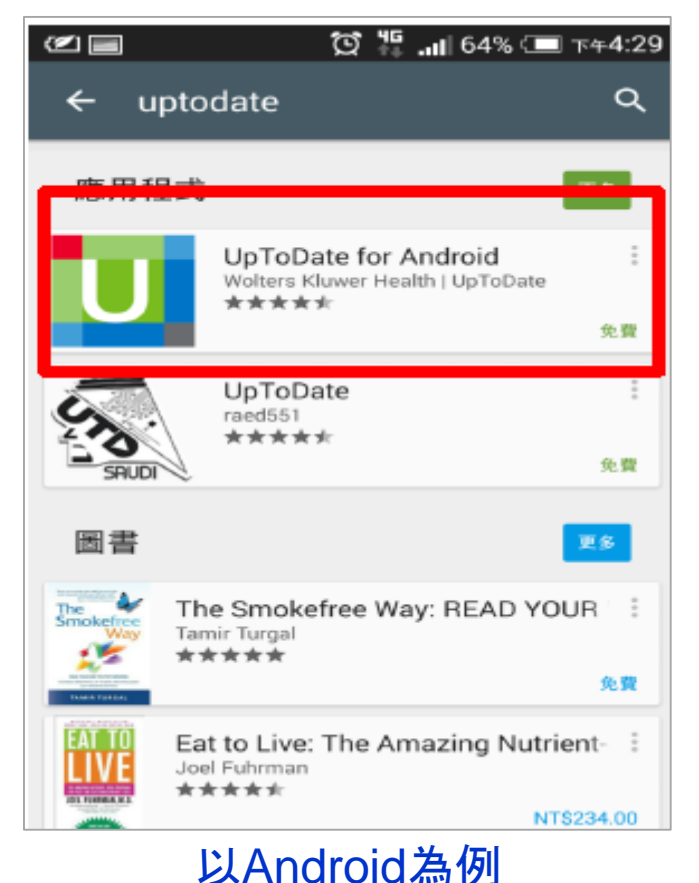

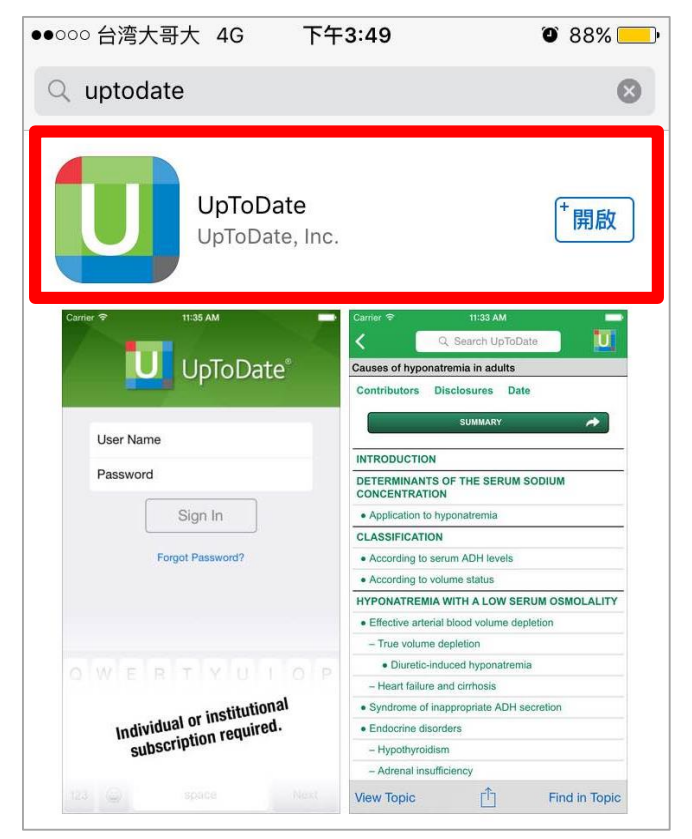

以iOS為例

### 2. 開啟UpToDate應用程式,使用UpToDate個人帳號密碼登入。

3. 登入後,點選Accept同意使用規範,即進入行動版首頁。

| ••000                                                                                                    | 🗅 台湾大哥大 🗢 | 上午11:28                                                                                                    | 3 97% 📖                                                                                                  | ●●○○○ 台湾大哥大 穼                                                             | 上午11:29                                                           | ④ 97%                                                                                        | ●●○○○ 台湾大哥大 令 | 上午11:37      | ④ 96% |
|----------------------------------------------------------------------------------------------------|-----------|----------------------------------------------------------------------------------------------------|----------------------------------------------------------------------------------------------------|---------------------------------------------------------------------------|-------------------------------------------------------------------|----------------------------------------------------------------------------------------------|---------------|--------------|-------|
|                                                                                                    |           |                                                                                                    |                                                                                                    | 拒絕                                                                        |                                                                   | 接受                                                                                           |               | Q、English 搜索 |       |
| UpToDate <sup>®</sup>                                                                                                    |           | Subscription License Agreement<br>By clicking the "accept" button on the UpToDate, Inc.<br>("UpToDate") App (the "Licensed Product"), you agree to<br>become bound by the terms of this End-User Agreement<br>(the "Agreement"). If you do not agree to these terms, click |                                                                                                    |                                                                           | <u>歡迎, Shen Peifang</u><br><u>CME 積分: 0</u>                       |                                                                                              |               |              |       |
| 用戶名密碼                                                                                                    |           |                                                                                                    |                                                                                                    |                                                                           | 計算器                                                               |                                                                                              | >             |              |       |
|                                                                                                    |           |                                                                                                    | "decline". READ THE FOLLOWING TERMS IN THIS<br>AGREEMENT CAREFULLY BEFORE INDICATING YOUR                |                                                                           |                                                                   | 書簽和歷史記錄                                                                                      |               | >            |       |
|                                                                                                    |           | 谷線                                                                                                    |                                                                                                    | to: (i) an entity entering into this Agreement for use of its             |                                                                   |                                                                                              | 最新內容          |              | >     |
| 或,使用您的 團體賬戶                                                                                                    |           |                                                                                                    | subscription under this                                                                                  | Agreement, either o                                                       | on his or her                                                     |                                                                                              |               |              |       |
|                                                                                                    |           | own behalf (or as agent for a corporation or other entity or<br>organization); or (iii) an individual entering into this                                                                                                    |                                                                                                    |                                                                           | 設置                                                                |                                                                                              | >             |              |       |
| <u>忘記密碼?</u><br>Wolters Kluwer<br>©2011-2015 UpToDate, Inc. All rights reserved.<br>www.uptodate.com 2.5.2 (2015.10.21.185539) |           |                                                                                                    | Agreement as a condi-<br>subscription purchase<br>other institution ("Instit<br>employed by or affiliate | d by a hospital, medi<br>ution"), where the in<br>ed with the Institution | ate through a<br>ical school, or<br>dividual is<br>n. Your Master |                                                                                              | 發送應用回饋        |              |       |
|                                                                                                    |           |                                                                                                    | Subscription and Licer<br>terms (including paym<br>Product.                                              | nse Agreement provi<br>ent) that apply to the                             | des for other<br>Licensed                                         | ©2011-2015 UpToDate, Inc. All rights reserved.<br>www.uptodate.com 2.5.2 (2015.10.21.185539) |               |              |       |

\*可在兩個裝置上安裝 UpToDate行動應用程式

4. 維持存取權限:每90天必須在院區IP範圍內,使用電腦登入您的個人帳密一次,以重新驗證使用權限。

5. 如果欲變更新裝置登入在行動裝置中,選擇「設置」→「帳戶」
 →點選「註銷」。之後便可在新裝置登入存取內容。

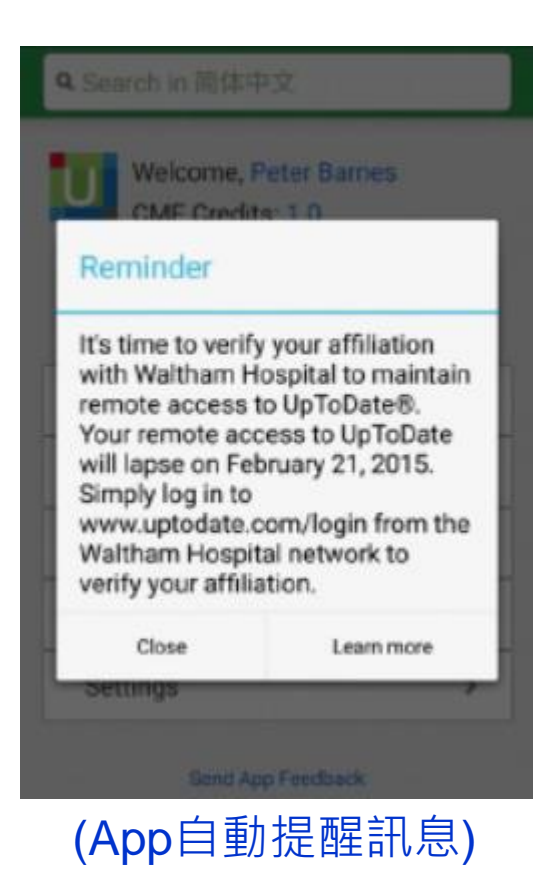

| ●●○○○ 台湾大哥大 令                   | 上午11:37       | 96%              |                             |                         |  |  |  |
|---------------------------------|---------------|------------------|-----------------------------|-------------------------|--|--|--|
|                                 | ●0000 台湾大哥大 夺 | 下午3:17           | 92%                         |                         |  |  |  |
| 神力 行 らしつ                        |               | 設] ●0000 台湾;     | 大哥大 🗢 下午3:17                | <b>②</b> 92% <b>—</b> ) |  |  |  |
| <u> 低地, sher</u> <u> CME</u> 積分 |               |                  | 帳戶                          |                         |  |  |  |
| 計算器                             | 搜索語言          | 夕平               |                             | Shan Daifang            |  |  |  |
| 書签和歷史記錄                         | 文本大小          | 口件               |                             | Sheri Peliang           |  |  |  |
|                                 | 全屏閱讀          | 帳戶 ID            |                             | 180734892               |  |  |  |
| 最新内容                            |               | 有效至              |                             | 2016年3月23日              |  |  |  |
|                                 |               | CME 積            | 分                           | 0 (i)                   |  |  |  |
| 設置                              | 聯繫 UpToDate   | 要兌換積分            | 要兌換積分,或參閱CME的完整列表,請使用桌上雷腦潔  |                         |  |  |  |
|                                 |               | www.upto         | www.uptodate.com •          |                         |  |  |  |
| <b>(</b> )                      | 關於 UpToDate   |                  | 註銷                          |                         |  |  |  |
| ©2011-2015 v<br>www.uptodate.   | 政策和法律         | 您可以同时<br>登錄 UpTo | 侍在最多 2 台移動裝置上登<br>oDate 網站。 | 錄。移動裝置不影響您              |  |  |  |
|                                 | - 1-          |                  |                             |                         |  |  |  |

(變史新裝直)

### 常見問題

▶ Q1.在院區內用桌上型電腦使用UpToDate是否要登入個人帳密呢? Ans: 在院區IP網域中,可直接用桌機連線使用,不需要登入。

▶ Q2.忘記使用者名稱或密碼該怎麼處理?

Ans: 使用電腦開啟<u>UpToDate資料庫</u>,點選 Log-in → Forgot username or password,您會收到電子郵件,其中包含使用者名稱和重設密碼的連結。

▶ Q3.手機需要多少空間才可以安裝行動應用程式?

Ans: 至少有50 MB 的可用記憶體空間。

▶ Q4.使用行動App應用程式時是否都必須登入?

Ans: 否。App會自動記住您的帳號及密碼,並保持登入狀態。

▶ Q5.行動裝置上可保留多久以前的搜尋記錄?

Ans: iOS 或 Android 裝置上的 History可以保留最近100筆的記錄。但 Windows8 無法保存記錄。

▶ Q6.我可以從行動應用程式變更使用者名稱或密碼嗎?

Ans: 否,使用者只能進入 www.uptodate.com 並按一下頂端工具列的 My Account 連結來變更使用者名稱和 / 或密碼。

### 若有任何需要協助的地方 請與我們聯絡

#### 馬偕紀念醫院圖書館

北 (02) 2543-3535 x.3253 / soar.a790@mmh.org.tw / 李佩瑾

淡 (02) 2809-4661 x.2509 / sjliu@mmh.org.tw / 劉淑容